Kā pieteikt atlīdzību bez

## autorizēšanās?

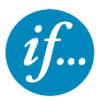

www.if.lv

1. Izvēlies sadaļu "ATLĪDZĪBAS"

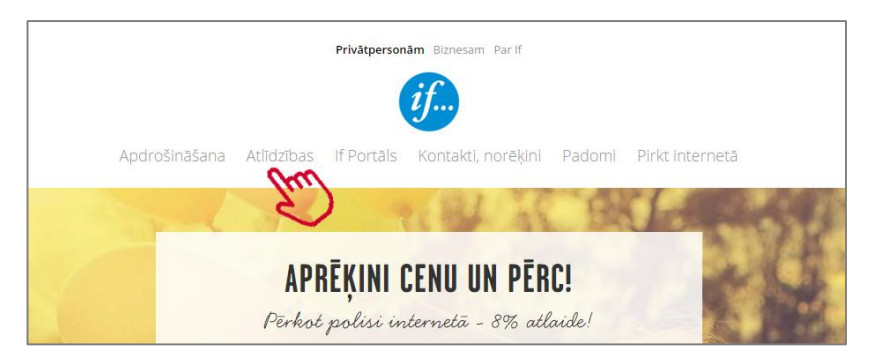

## 2. Izvēlies sadaļu "VESELĪBA" — "PIETEIKT IF ONLINE"

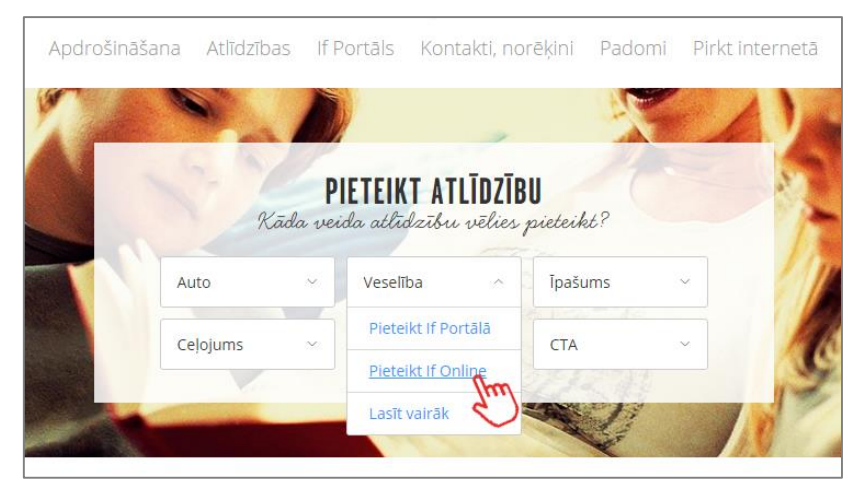

3. Ievadi datus par sevi un spied "TURPINĀT"

| VĀRDS         | () | UZVĀRDS    | ? |
|---------------|----|------------|---|
| /árds         |    | Uzvärds    |   |
| 111111-11111  | ?  | 020338707  | ? |
| Personas kods |    | Kartes Nr. |   |

## 4. Norādi savu E-PASTU UN KONTAKTTĀLRUNI

**SVARĪGI!!!** Piesakot atlīdzību, ievadi korektu **e-pasta adresi**, lai varam nosūtīt ziņu par atlīdzības izmaksu vai arī nepieciešamības gadījumā sazināties ar Tevi.

| Veselības atlīdzības pieteikums |          |                               |         |
|---------------------------------|----------|-------------------------------|---------|
| Apdrošinātās personas dati      |          |                               |         |
| VĀRDS<br>Vards                  | 0        | UZVĀRDS<br>Uzvārds            | 0       |
| 111111-11111<br>Personas kods   | 0        | 020338707<br>Kartes Nr.       | 0       |
| tavs@e-pasts.lv<br>Eposts       | <u>ه</u> | 1111111111<br>Kontakttälrunis | Star) © |

5. Aizpildi visus nepieciešamos datus par čeku sadaļā SAŅENTIE PAKALPOJUMI. Izvēlies pakalpojuma saņemšanas datumu NO KALENDĀRA

| Pakal | ojuma   | datu  | ms   |     |     | but |     | lestādes reģ. numurs     | 0    |
|-------|---------|-------|------|-----|-----|-----|-----|--------------------------|------|
|       | Octob   | er, 7 | 015  |     | +   | 2)  | - 0 |                          |      |
| to Ti | u We    | Th    | Fr   | Sa  | Su  | ~   | 0   |                          | 0    |
| 18 2  | 9 30    | 1     | 2    | 3   | 4 R |     | (?) | lestādes nosaukums       | (?   |
| 5     | 6 7     | 8     | 9    | 10  | 11  |     |     |                          |      |
| 2 1   | 3 14    | 15    | 16   | 17  | 18  |     |     |                          |      |
| 9 2   | 0 21    | 22    | 23   | 24  | 25  |     |     |                          |      |
| 26 2  | 7 28    | 29    | 30   | 31  | 1   |     | (?) | Pakalpojuma īss apraksts | (?   |
| 2     | 3 4     | 5     | 6    | 7   | 8   |     |     | 1.2.                     | 1.00 |
| То    | day: Oc | tobe  | 5, 2 | 015 |     |     |     |                          |      |
| 3     | 17100   | ioti  | ar   |     |     |     |     |                          |      |

6. Ievadi iestādes **REĢISTRĀCIJAS NUMURU**. Ja iestādes nosaukums netiek automātiski atrasts, ievadi ciparu kombināciju 12345678910.

Aizpildi visu pārējos laukus par čeku.

**SVARĪĢI**!!! Pēc visu lauku aizpildīšanas spied "SAGLABĀT"

| 21.10.2015<br>Pakalpojuma datums |   | 12345678910<br>Iestādes reģ. numur       | (?) |
|----------------------------------|---|------------------------------------------|-----|
| 10<br>Pakalpojuma summa, EUR     | 0 | NEDEFINÊTA IESTĂDE<br>Iestădes nosaukums | 3   |
| 11111111<br>eka numurs           | 0 | Sports<br>Pakalpojuma Iss apraksts       | 0   |
|                                  |   |                                          |     |

Pakalpojums ir saglabāts un parādās sadaļā JAU PIEVIENOTIE PAKALPOJUM. Ja vēlies iesniegt vairākus dokumentus, atkārtoti aizpildi sadaļu **Saņemtie pakalpojumi**.

| Jau piev | Jau pievienotie pakalpojumi            |           |                 |  |  |  |
|----------|----------------------------------------|-----------|-----------------|--|--|--|
|          | Datums                                 | Čeka nr.  | Summa           |  |  |  |
|          | 21.10.2015                             | × 1111111 | 10.00           |  |  |  |
| Pievienc | oto pakalpojumu summa: <b>10.00</b> EU | JR        | Dzēst atzīmētos |  |  |  |

7. Lai pievienotu čeka kopijas – nofotografē vai ieskenē tos un saglabā datorā. Lietojot tālruni vai planšeti – nofotografē čekus un pievieno tos no galerijas, izvēloties "BROWSE", un spied "SAGLABĀT"

| Dokumenti                                                    |                         |                                       |              |
|--------------------------------------------------------------|-------------------------|---------------------------------------|--------------|
| Pievienojamie dokumenti:<br>Maksājuma dokuments. 2 un vairāk | u mēnešu abonementiem s | sporta kluba apmeklētības atšifrējums |              |
| Fails, kas satur dokumentu(-s)                               | 0                       | Browse                                | Saglabāt fre |
|                                                              |                         |                                       | S            |

Tavs pakalpojums ir saglabāts un parādās pie PIEVIENOTAJIEM DOKUMENTIEM

| Dokumenti                                                     |                          |                                      |             |
|---------------------------------------------------------------|--------------------------|--------------------------------------|-------------|
| Pievienojamie dokumenti:<br>Maksājuma dokuments. 2 un vairāku | ı mēnešu abonementiem sp | oorta kluba apmeklētības atšifrējums |             |
| Fails, kas satur dokumentu(-s)                                | 0                        | Browse                               | Saglabāt    |
| Pievienotie dokumenti                                         |                          |                                      |             |
| Faila nosaukums                                               |                          |                                      |             |
| 🗆 81982.JPG                                                   |                          |                                      |             |
|                                                               |                          |                                      | Dzēst failu |

- 8. Norādi savu konta numuru, uz kuru tiks pārskaitīta atlīdzība. Ja atlīdzības saņēmējs ir CITA PERSONA, tad izņem punktu un ievadi visu informāciju par personu, kurai pārskaitīsim atlīdzību.
- 9. Ja piesaki savu atlīdzību, spied "TURPINĀT"

Ja piesaki atlīdzību par citu personu (piemēram, bērnu), izņem punktu laukā **PIETEICĒJS** un ievadi informāciju par sevi. Kad pieteikums ir aizpildīts, spied **"TURPINĀT**"

| Vards                                                        | 0 | UZVĀRDS<br>Uzvārds      | 0  |
|--------------------------------------------------------------|---|-------------------------|----|
| 111111-11111<br>Personas kods                                | 0 | KONTA NR.               | 0  |
| eteicējs                                                     |   |                         |    |
|                                                              |   |                         |    |
| Apdrošinātā persona ir pieteicējs                            | 0 | Uzvārds                 | 6  |
| Apdrošinātā persona ir pieteicējs                            | ٦ | Uzvārds.                | (? |
| Apdrošinātā persona ir pieteicējs<br>Gota<br>Kontakttālrunis | 0 | Uzvārds<br>•<br>E-pasts | 0  |

## 10. ATZĪMĒ apliecinājumus, ka ievadītā informācija ir pareiza, un spied "NOSŪTĪT"

Ja esi pamanījis kļūdu un vēlies veikt labojumus, spied "Atpakaļ"

| Atlīdzības pieteikums                                                                                                    |                                                                                                    |
|----------------------------------------------------------------------------------------------------|----------------------------------------------------------------------------------------------------|
| Lūdzu, pārbaudiet vēlreiz visu ievadīto informāciju!                                                                                                    |                                                                                                    |
| Pieteikuma iesniegšanas datums:                                                                                                    | 21.10.2015                                                                                                    |
| Apdrošinātā persona                                                                                                    |                                                                                                    |
| Vārds, Uzvārds:                                                                                                    | VĀRDS UZVĀRDS                                                                                                    |
| Personas kods:                                                                                                    | 111111-11111                                                                                                    |
| Kartes Nr:                                                                                                    | 020338707                                                                                                    |
| Kontakttälrunis:                                                                                                    | 111111111                                                                                                    |
|                                                                                                    |                                                                                                    |
| Saņemtie pakalpojumi                                                                                                    |                                                                                                    |
| 21.10.2015, 10.00 EUR                                                                                                    | ~                                                                                                    |
|                                                                                                    |                                                                                                    |
| Pievienotie dokumenti                                                                                                    |                                                                                                    |
| 81982.IPG                                                                                                    |                                                                                                    |
|                                                                                                    |                                                                                                    |
| Atlīdzības saņēmējs                                                                                                    |                                                                                                    |
| Vārds, Uzvārds:                                                                                                    | VĀRDS UZVĀRDS                                                                                                    |
| Personas kods:                                                                                                    | 111111-11111                                                                                                    |
| Bankas konta Nr.:                                                                                                    | LV85NDEA0000080320357                                                                                                    |
|                                                                                                    |                                                                                                    |
| Pieteikuma iesniedzējs                                                                                                    |                                                                                                    |
| Vārds, uzvārds:                                                                                                    | VĀRDS UZVĀRDS                                                                                                    |
| Tālrunis:                                                                                                    | 111111111                                                                                                    |
| E-pasts:                                                                                                    | TAVS@E-PASTS.LV                                                                                                    |
| Apliecinu, ka augstāk sniegtā informācija, kā arī pievienotie dokur<br>Aplatīm, ka pieteikumam pievienoto dokumentu kopijas ir izdarītas<br>dokumenu oriģinālus vismaz trīs gadus un pēc lf P&C Insurance AS I<br>darba dienu laikā. | nenti atbilst patiesībai.<br>no orģināla un atbilst tam. Apņemos uzglabāt pieteikumam pievienoto<br>"atvijas filiāle pieprasījuma tos nekavējoties uzrādīt, bet ne vēlāk kā piecu |
| Apzinos, ka nepatiesas vai maldinošas informācijas gadījumā if P&<br>atverst turklāt es varu tikt saukts pie kriminālatbildības par krāpša<br>(Kretinālijkuma 178.pants).                                                            | kC Insurance AS Latvijas filiālei ir tiesības neizmaksāt apdrošināšanas<br>nu (Kriminālilikuma 177.pants) vai apdrošināšanas krāpšanu                                             |
| Apliecinu, ka:<br>1. Apliecinu, ka:<br>1. Apliecinus As Latvijas filiālei kā sistēmas pārzinim ur<br>notzānāšanai un tirgus izpētei apstrādāt manus personas datus;<br>datus:                                                        | personas datu operatoram apdrošināšanas līguma darbības<br>i skaitā, bet ne tikai, personas identifikācijas kodu un sensitīvos personas                                           |
| 2. pilnvaroju lf P&C Insurance AS Latvijas filiāli saņemt manus datus                                                                                                    | no valsts vai pašvaldību iestādēm, citām trešajām personām, tai skaitā,                                                                                                    |
| ārstniecības personām;                                                                                                    |                                                                                                    |
| <ol> <li>gadijuma, ja aporosinata persona nav pieteikuma iesniedzejs, esm<br/>personas rakstisku pilnvarojumu.</li> </ol>                                                                                                    | u saņemis un nepieciesamības gadījuma spesu uzradīt apdrosinātas                                                                                                    |
| Atzîmêjiet, ka piekrîtat lf noteikumiem                                                                                                    |                                                                                                    |
|                                                                                                    |                                                                                                    |
| Atpakaj                                                                                                    | Nosúrit                                                                                                    |

11. Paldies, Tavs pieteikums ir piereģistrēts! Pieteikumu izskatīsim un atlīdzību izmaksāsim **2 darba dienu laikā**.

| Paldies, ka izmantojāt iespē<br>Jūsu pieteikums tika nosūtīt<br>laikā. Nepieciešamības gadī | ju reģistrēt atlīdzību intern<br>s izskatīšanai lf P&C Insura<br>jumā ar Jums sazināsimies. | etā!<br>nce AS Latvijas filiāles atl                       | īdzību speciālistiem. Jūsu                                                                   | pieteikums tiks izskatīts 2 darba dien |
|---------------------------------------------------------------------------------------------|---------------------------------------------------------------------------------------------|------------------------------------------------------------|----------------------------------------------------------------------------------------------|----------------------------------------|
| Tessiedz atlictifius<br>pieteikumu un<br>dokumuntus internetä                               | Mēs izskatīsim<br>Jūsu pieteikumu<br>2 dorba dienu<br>Isikā                                 | Ja nepisciešams,<br>precizišam<br>iesnugijo<br>informāciju | Veiksim attidzības<br>izmaksu Tāņu nordātītajā<br>kontā un informēsim<br>par izmaksas apjomu |                                        |
| Atlīdzības pieteikuma izskat                                                                | īšanas statusam varat sekc                                                                  | vt līdzi if Portāla sadaļā "!                              | Mani pieteikumi"                                                                             |                                        |